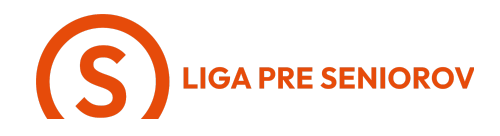

## 10. Ako si objednať taxík cez smartfón

| - Ťukni na aplikáciu "Bolt"                                                                                                    |  |
|----------------------------------------------------------------------------------------------------|--|
| <ul> <li>Otvorí sa Ti úvodná stránka aplikácie,<br/>kde vidíš svoju polohu na mape a<br/>taxíky v okolí</li> <li>Zamerajme sa na sivú lištu, kde je<br/>nápis "Kamže kam?" - ťukni naňho</li> </ul> |  |

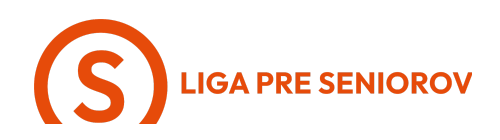

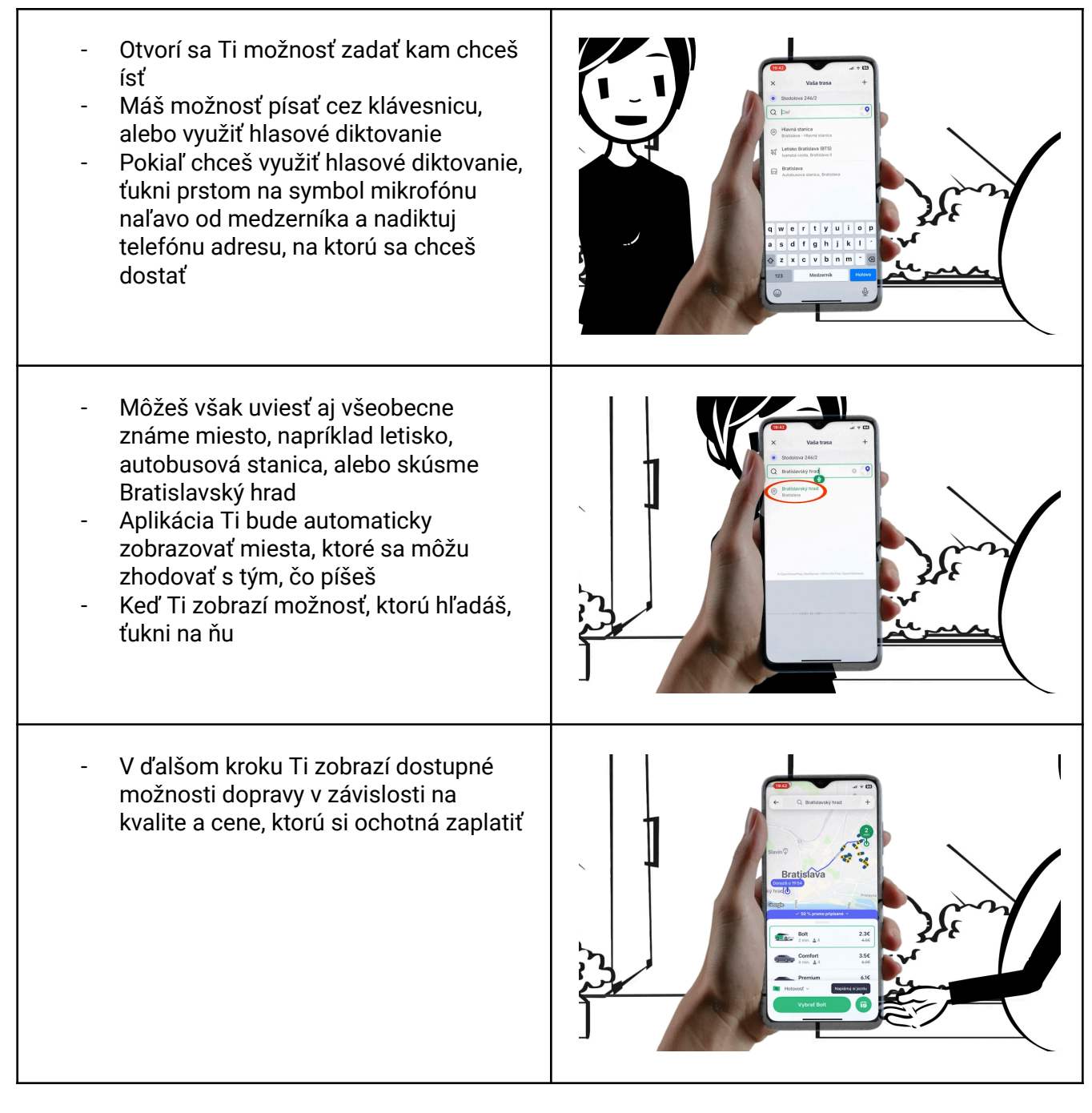

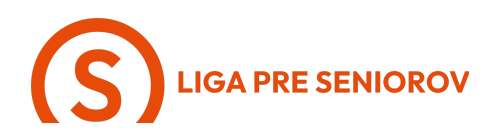

Máš na výber aj podľa kapacity vozidla alebo toho, či môžeš zobrať aj domáce zvieratko Okrem toho máš možnosť si zvoliť, ako chceš platiť Buď môžeš platiť kartou, ktorú si \_ zadáš priamo do aplikácie, pričom je možné, že Ti aplikácia sama ponúkne jej pridanie Alebo prostredníctvom Apple Pay, pokiaľ si si už pridala do aplikácie Peňaženka svoju platobnú kartu Alebo môžeš platiť v hotovosti \_ Pokiaľ chceš platiť kartou a ešte si žiadnu do tejto aplikácie nezadávala, ťukni na "Pridať debetnú/kreditnú kartu"

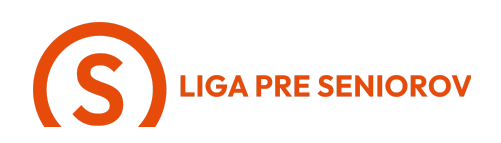

- Otvorí sa Ti jednoduchý formulár na pridanie karty, do ktorého vpíšeš jej číslo, dátum expirácie a trojmiestny bezpečnostný kód, ktorý nájdeš na zadnej strane karty
- Neboj sa, je to bezpečné, len rátaj s tým, že Ti kvôli overeniu platnosti karty stiahnú po jej uložení zopár centov, ktoré Ti však vrátia späť

- Keď si si už vybrala formu platby aj typ vozidla, ktorým chceš ísť, ťukni na zelené tlačidlo "Vybrať Bolt"
- <image>
- V ďalšom kroku Ti aplikácia ukáže, kde na mape Ťa bude taxík čakať a ťuknutím na tlačidlo "Potvrdiť objednávku" si ho objednáš

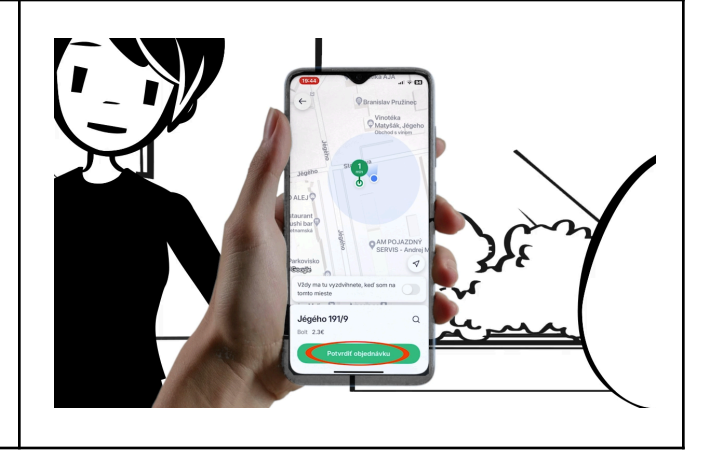

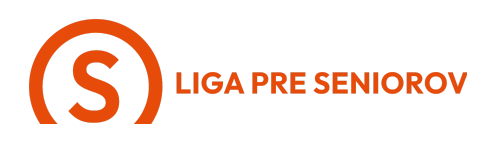

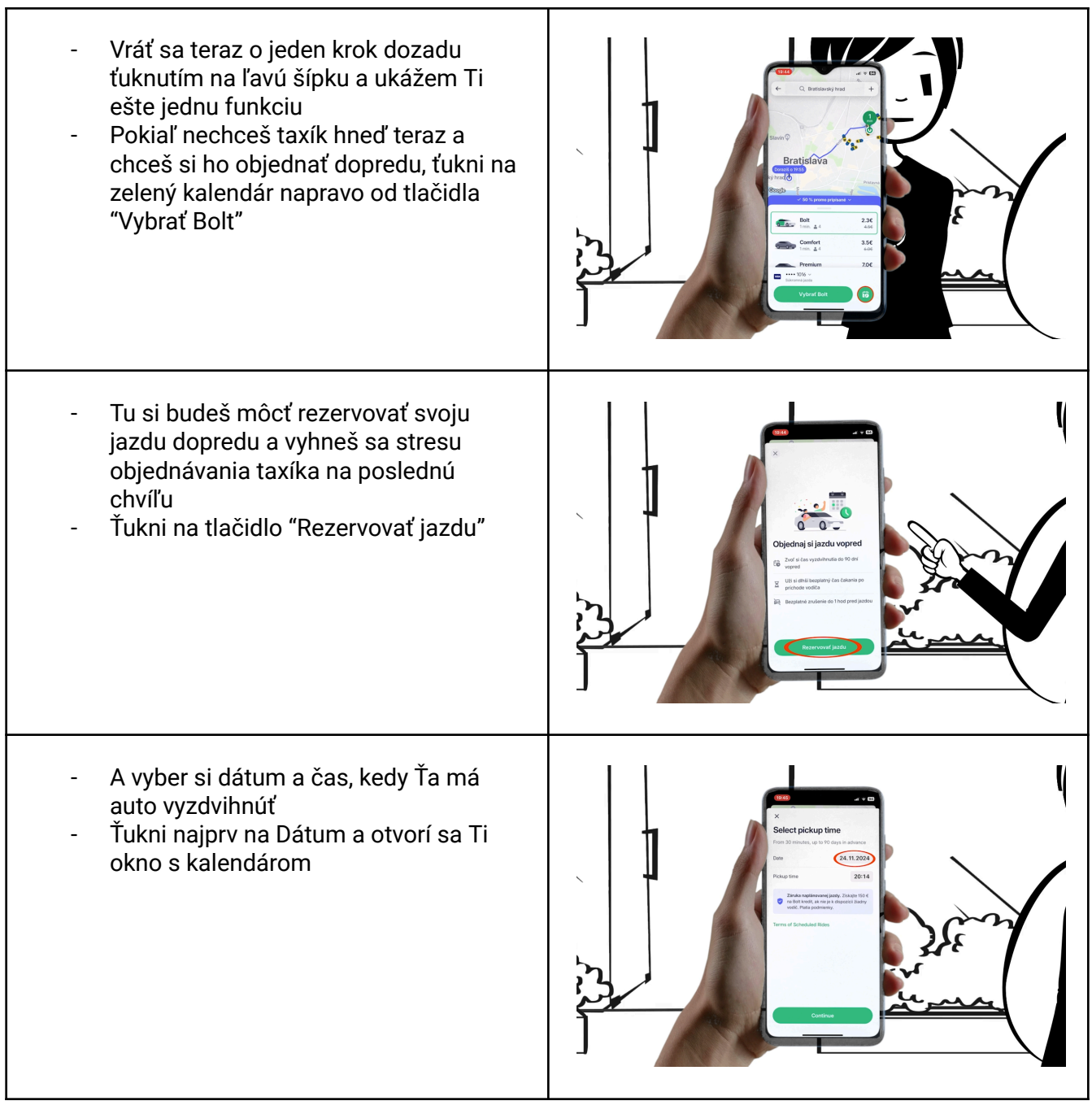

## LIGA PRE SENIOROV

| <ul> <li>Mesiace si vieš posúvať prstom<br/>doľava a doprava a keď nájdeš deň,<br/>ktorý hľadáš, ťukni naňho a potom<br/>ťukni do priestoru mimo kalendára</li> </ul> |  |
|----------------------------------------------------------------------------------------------------|--|
| <ul> <li>V druhom kroku si vyberieš čas, ťukni<br/>naňho</li> </ul>                                                                                                   |  |
| - Tu si vieš nastaviť hodiny aj minúty<br>posúvaním prstom hore-dole                                                                                                  |  |

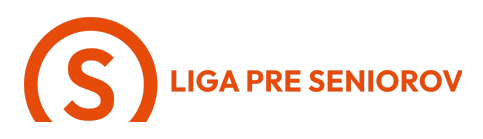

Keď ho máš nastavený, ťukni na zelené tlačidlo V ďalšom kroku potvrdíš svoju objednávku -Potom ešte miesto vyzdvihnutia a na záver aj sumár objednávky a hotovo \_

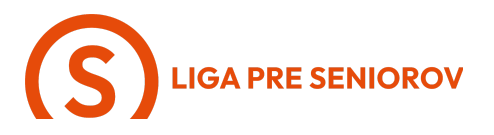

 Po tom, čo Ťa šofér vysadí na cieľovej adrese, dostaneš od aplikácie výzvu, aby si ho ohodnotila